# MAYBANK Guideline

Payment by transferring to AG Bank Account

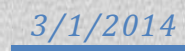

# 1.0 Launching Maybank2u page

a) Launch <u>http://www.maybank2u.com.my/</u> page and click on the "**Log In**" button.

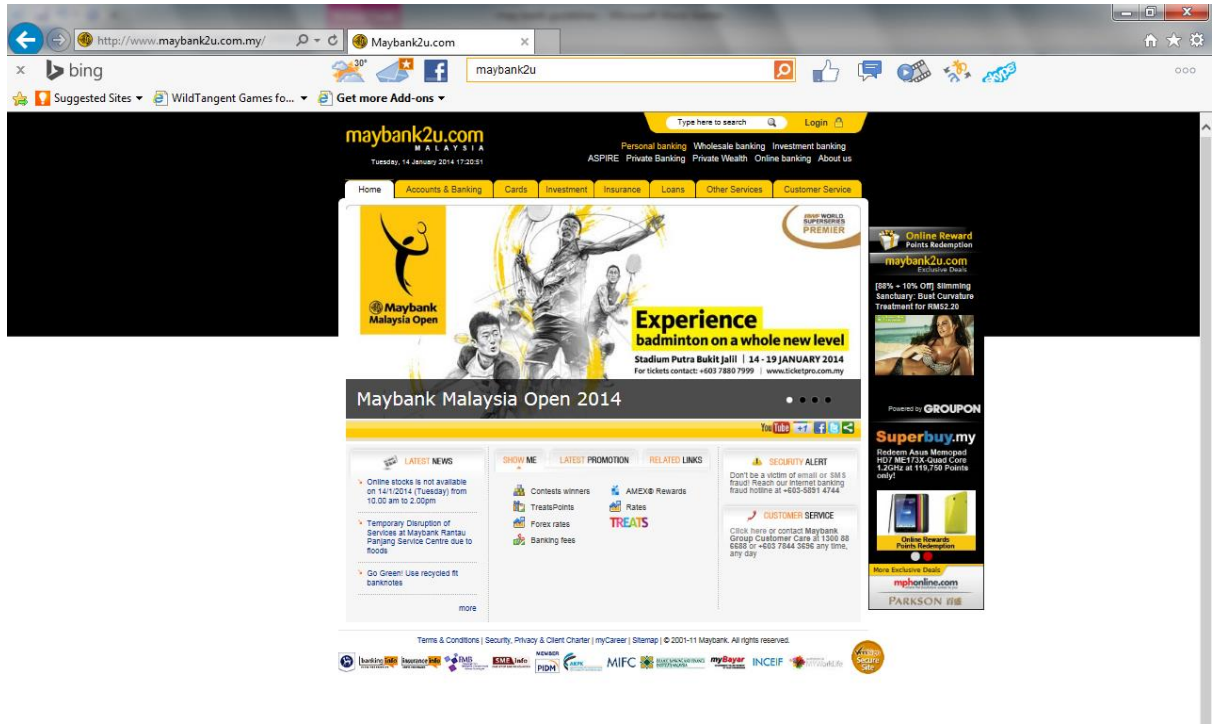

b) Enter User ID and Next. Then, enter password and submit.

| × Google maybank 2u                       | Search                                                                                                    | 🔹 🏹 Share More ≫                                                                                                    | Sign In 🔌 🕶                        |
|-------------------------------------------|----------------------------------------------------------------------------------------------------|----------------------------------------------------------------------------------------------------|------------------------------------|
| 🚖 Favorites 🛛 👍 🕨 asn - Bing (2) 🕨        | asn - Bing 🗧 Free Hotmail 💈 Suggested Sites 👻 📑 MapQuest Traffic                                                                                                    | IE Web 🔻 🙋 Get more Add-ons 👻                                                                                                    |                                    |
| 🛞 Maybank2u.com Online Financial Services |                                                                                                    | 🚹 Home 🔻 🔊 Feeds (J) 🔹 🖃 Read Mail 🖶 Print 👻                                                                                                    | Page • Safety • Tools • 🔞 Help • * |
|                                           | Welcome to Maybank2u         Please use your Online Banking username and password to log in.         Username:       Next         @ Self Reset Password       First time Login?         Have you forgotten your password?       You can reset your password?         You can reset your password? button above.       You can reset your password? | <ul> <li>Online stocks: Click here to login</li> <li>Stay safe online! Please make sure you login at the correct Maybank2u.com URL / Address</li> <li>Address</li> <li>Never reveal you PIN / Password to anyone</li> <li>Click here to notify us of any Maybank2u.com Internet Banking fraud</li> <li>The online banking enquires, call our Customer Care holline at 1,300-88-888 or 603-7844 3696 if you are overseas (24 hours daily, including holdsys).</li> <li>Bese be reminded that your account will be inactive if you do not login to M20 for 3 months, and will be automatically deactivated if the account remains die for 6 months.</li> </ul> | Security Tips                      |
| Done                                      |                                                                                                    | 🔒 😜 Internet                                                                                                    | • • • • 100% •                     |

### c) Homepage of your account.

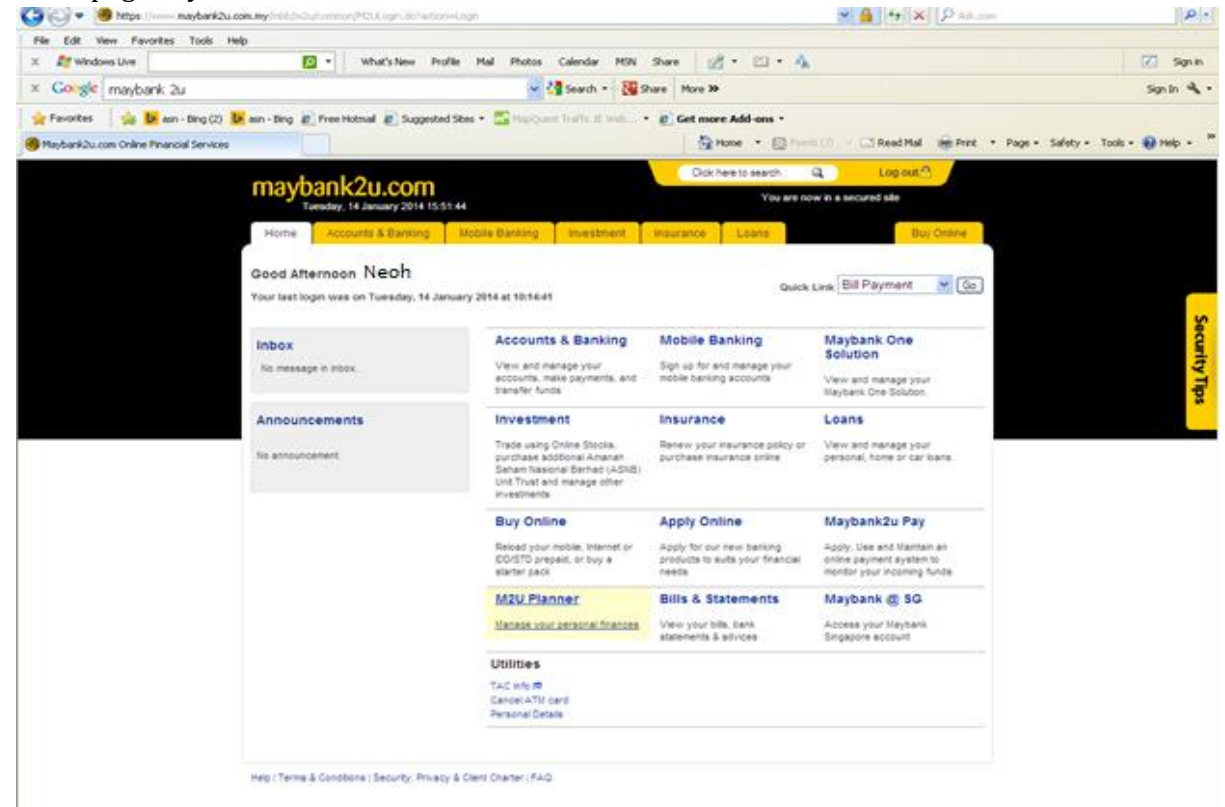

### 2.0 Make payment by transferring amount to AG Bank Account

a) Click on "Accounting and Banking"

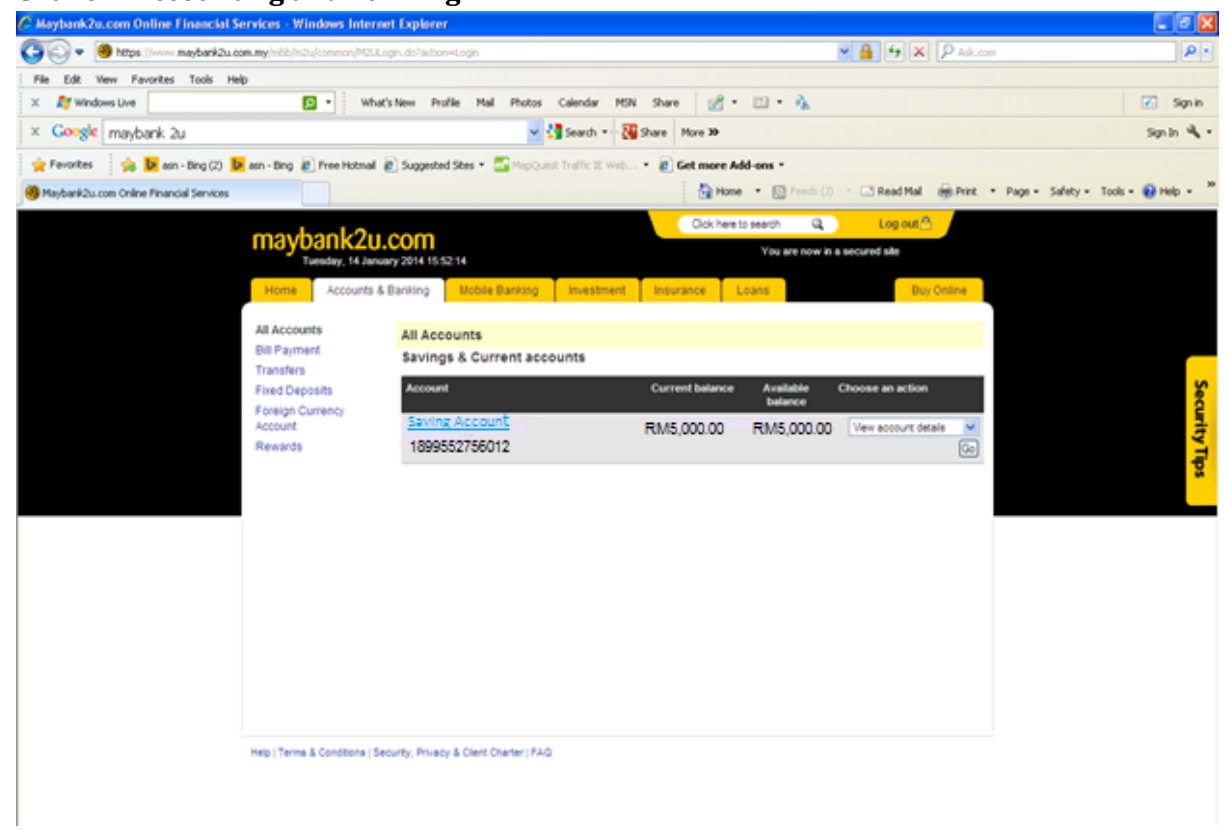

b) Click on "Transfer", then select " New 3rd party account transfer".

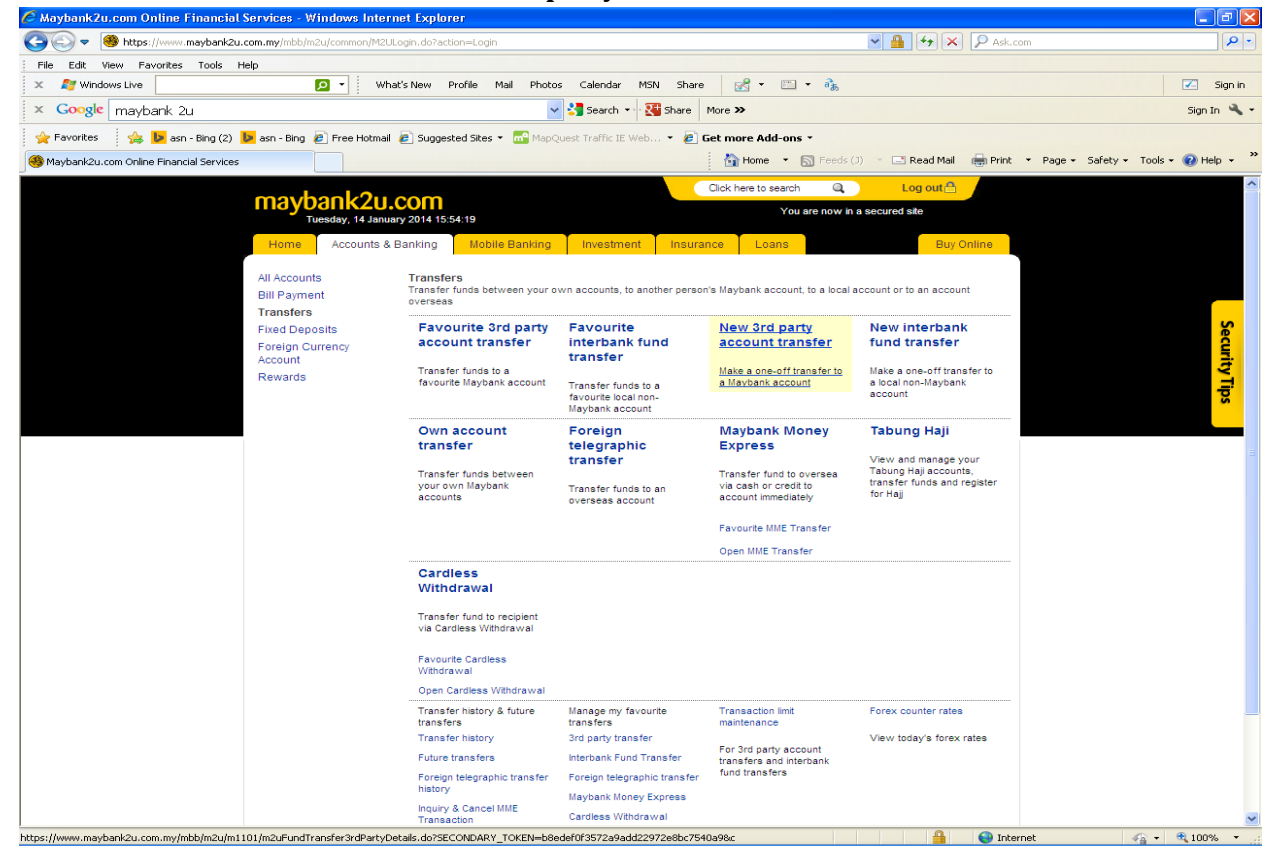

c) Step 1 of 3: Fill in amount of payment. Then, enter Alliance Fine Gold's Maybank account no. 507170014716 under the 3<sup>rd</sup> party account number and key in <u>account@allinacegold.com.my</u> under recipient email address. Please fill in the description of transaction with order number and your email address. After filling all the blanks, click on "**Continue**".

| Communication (Communication)     Communication (Communication) | non/M20Login.doraction=Login                                                                                           | Ask.com                       |                  |
|-----------------------------------------------------------------|----------------------------------------------------------------------------------------------------|-------------------------------|------------------|
| X 🕅 Windows Live                                                | What's New Profile Mail Photos Calendar MSN                                                                            | Share 🛃 🕶 🖶 🔹                 | 🗾 Sign ir        |
| × Google maybank 2u                                             | -<br>V 🚰 Search - 👯 Sh                                                                                                 | are More >>                   | Sign In 🔌        |
| - Free Favorites                                                | Hotmail 🔊 Sungested Sites 🔹 🚾 ManQuest Traffic IE Web 🔹                                                                | et more Add-ons -             |                  |
| Maybank2u.com Online Financial Services                         |                                                                                                    | 🖕                             | íools 🔹 😧 Help 👻 |
|                                                                 |                                                                                                    |                               |                  |
| mayban                                                          | k2u.com                                                                                                    | You are now in a secured site |                  |
| Tuesda                                                          | y, 14 January 2014 15:54:48                                                                                            |                               |                  |
| Home A                                                          | ccounts & Banking Mobile Banking Investment                                                                            | Insurance Loans Buy Online    |                  |
| All Accounts                                                    | New 3rd Party Account Transfer - Step 1 of 3                                                                           |                               |                  |
| Bill Payment                                                    | Make a one-off transfer to another Maybank Savings of                                                                  | r Current Account             |                  |
| Transfers                                                       | Notes:<br>1 Default transaction limit is RM3 000 per day                                                               |                               |                  |
| Fixed Deposits<br>Foreign Current                               | 2. To increase your transaction limit, please select Tra<br>3. The maximum limit for residents is <b>BM10.000 each</b> | insaction Limit Maintenance.  |                  |
| Account                                                         | interbank GIRO transfers.                                                                                              | PINIO 000 for both 3rd party  |                  |
| Rewards                                                         | transfers and interbank GIRO transfer.                                                                                 |                               |                  |
|                                                                 | <ol> <li>Fill in the recipient's email address for online notifica<br/>only).</li> </ol>                               | ation (immediate transfers    |                  |
|                                                                 | Amount                                                                                                    |                               |                  |
|                                                                 | Parison.                                                                                                    |                               |                  |
|                                                                 | From Account: 157090822946 WSA                                                                                         | To 3rd Party Account Number:  |                  |
|                                                                 | Effective date: Tanlar                                                                                                 | Becinient email:              |                  |
|                                                                 | Today                                                                                                    |                               |                  |
|                                                                 | Description of transaction:                                                                                            |                               |                  |
|                                                                 |                                                                                                    |                               |                  |
|                                                                 |                                                                                                    | Continue                      |                  |
|                                                                 |                                                                                                    | Continue                      |                  |
|                                                                 |                                                                                                    |                               |                  |
|                                                                 |                                                                                                    |                               |                  |
| Help   Terms & Con                                              | ditions   Security, Privacy & Client Charter   FAQ                                                                     |                               |                  |

d) Step 2 of 3: Click on "Request a TAC number ID".

| 🖉 Maybank2u.com Online Financial Se     | rvices - Win                | dows Internet Ex                 | plorer                                                             |                                 |                  |                       |                 |             |          |          |             |               | P×         |
|-----------------------------------------|-----------------------------|----------------------------------|--------------------------------------------------------------------|---------------------------------|------------------|-----------------------|-----------------|-------------|----------|----------|-------------|---------------|------------|
| 🚱 🗢 🧶 https://www.maybank2u.com         | m.my/mbb/m2u/               | /common/M2ULogin.do              | o?action=Login                                                     |                                 |                  |                       | *               | 🔒 🐓 🗙       | Ask.co   | om       |             |               | <b>P</b> • |
| File Edit View Favorites Tools Help     | )                           |                                  |                                                                    |                                 |                  |                       |                 |             |          |          |             |               |            |
| × ಶ Windows Live                        | م                           | ▼ What's New                     | Profile Mail Photos                                                | Calendar MSN                    | Share 📝          | • •                   | • at            |             |          |          |             | 🗹 S           | Jign in    |
| × Google maybank 2u                     |                             |                                  | ✓ 3                                                                | Search 🔹 🖓                      | 5hare More »     |                       |                 |             |          |          |             | Sign In       | a, -       |
| 🚖 Favorites 🛛 🍰 📴 asn - Bing (2) 🕨      | asn - Bing 🙋                | Free Hotmail 🙋 Su                | iggested Sites 👻 🚾 MapQuest                                        | Traffic IE Web                  | 🔹 🩋 Get mor      | e Add-ons             | •               |             |          |          |             |               |            |
| Maybank2u.com Online Financial Services |                             |                                  |                                                                    |                                 | <u>ا</u>         | Home 🔹 🔓              | Feeds (J)       | 📑 Read Mail | 🖶 Print  | ▼ Page ▼ | Safety + To | pols 👻 🔞 Help | • *        |
|                                         | mayb                        | ank2u.co<br>esday, 14 January 20 | <b>14</b> 15:58:50                                                 |                                 | Click            | here to search<br>You | are now in a se | Log out f   |          |          |             |               |            |
|                                         | Home                        | Accounts & Bank                  | ing Mobile Banking                                                 | Investment                      | Insurance        | Loans                 |                 | Bu          | y Online |          |             |               |            |
|                                         | All Accounts<br>Bill Paymen | s Ne<br>nt Co                    | ew 3rd Party Account Transf<br>infirm the details or go back to ma | er - Step 2 of 3<br>ike changes |                  |                       |                 |             |          |          |             |               |            |
|                                         | Transfers                   | TI                               | his transaction requires a TA                                      | C (What is a TA                 | C? 🖾)            |                       |                 |             |          |          |             |               | s          |
|                                         | Foreign Cur                 | rrency R                         | equest a TAC number 🖻                                              |                                 |                  |                       |                 |             |          |          |             |               | ec         |
|                                         | Account                     |                                  | Amou                                                               | nt: RM1.00                      |                  |                       |                 |             |          |          |             |               | Ĵ          |
|                                         | Rewards                     |                                  | From Accou                                                         | nt: 15709082294                 | 6 WSA            |                       |                 |             |          |          |             |               |            |
|                                         |                             |                                  | To 3rd Party Account Numb                                          | er: 50717001471                 | 6                |                       |                 |             |          |          |             |               | S          |
|                                         | 1                           |                                  | Account holder wan                                                 | estherfoon                      | NE GULU S        | com my                |                 |             |          |          |             |               |            |
|                                         |                             |                                  | Effective da                                                       | te: Todav                       | Jogunnan eegona. | cominy                |                 |             |          |          |             |               |            |
|                                         |                             |                                  | Description of transaction                                         | in: testing                     |                  |                       |                 |             |          |          |             |               |            |
|                                         |                             |                                  | TA                                                                 | C:                              | 7                |                       |                 |             |          |          |             |               |            |
|                                         |                             |                                  |                                                                    |                                 |                  |                       |                 |             |          |          |             |               |            |
|                                         |                             |                                  |                                                                    |                                 |                  |                       |                 | Confirm or  | Go back  |          |             |               |            |
|                                         |                             |                                  |                                                                    |                                 |                  |                       |                 |             |          |          |             |               |            |
|                                         |                             |                                  |                                                                    |                                 |                  |                       |                 |             |          |          |             |               |            |
|                                         |                             |                                  |                                                                    |                                 |                  |                       |                 |             |          |          |             |               |            |
|                                         | Help   Terms &              | Conditions   Security,           | Privacy & Client Charter   FAQ                                     |                                 |                  |                       |                 |             |          |          |             |               |            |
|                                         |                             |                                  |                                                                    |                                 |                  |                       |                 |             |          |          |             |               |            |

Then, you will receive a notice of Transaction Authorisation Code (TAC) that mention that Maybank will send an SMS about the TAC number to your phone number.

| 🖉 Maybank2u.com - Welcome - Windows Internet Explorer 📃 🗖                                                                                             |   |
|----------------------------------------------------------------------------------------------------|---|
| Close this window<br>Transaction Authorisation Code - (TAC)                                                                                           | > |
| TAC Request                                                                                                    |   |
| Note:<br>Your TAC can only be used for ONE transaction only. You need to request for<br>another TAC to perform another transaction that requires TAC. |   |
| Your TAC Request is successful (14 Jan 2014 15:59:34).                                                                                                |   |
| Your TAC number will be sent via USSD or SMS to your registered mobile phone number 017-474XXXX                                                       |   |
| maybank2u.com                                                                                                    | > |
| Done 🔒 😜 Internet 🖓 🕶 🍕 100%                                                                                                    | • |

SMS will be sent to your phone. In this case, RM1.00 is used to be a sample of transaction amount. The actual transaction amount will be your payment amount. Fill in the TAC number and click on "**Confirm**".

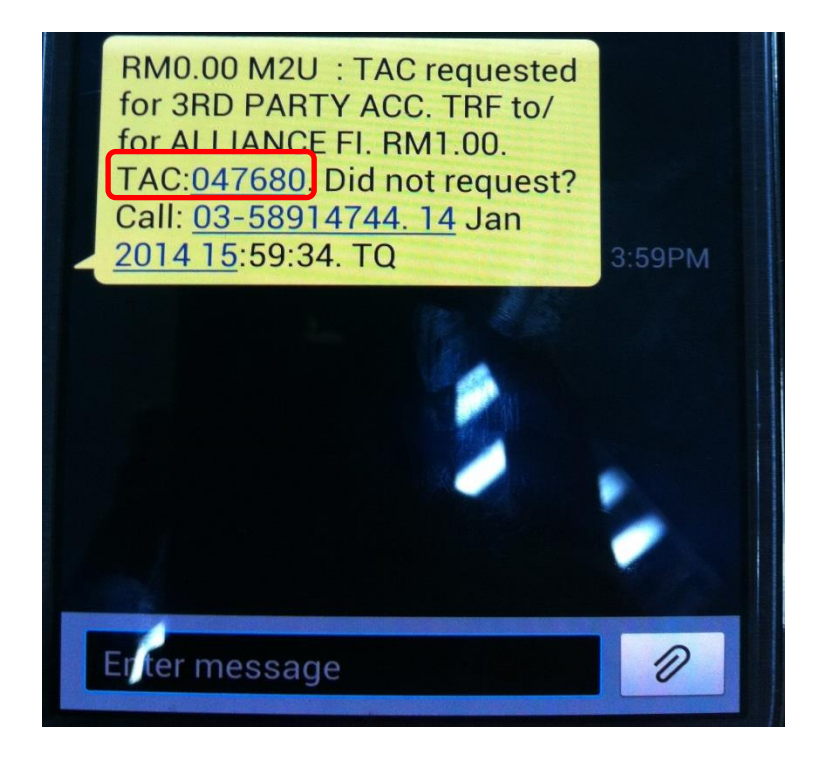

## 3.0 Successful payment made by transferring to AG bank account

a) Step 3 of 3: Payment has been made successfully

| C Maybank2u.com Online Financial S      | iervices - Windows Interne      | t Explorer                                                     |                                                                                                    |              |
|-----------------------------------------|---------------------------------|----------------------------------------------------------------|----------------------------------------------------------------------------------------------------|--------------|
| 🔄 🗢 🧶 https://www.maybank2u.c           | om.my/mbb/m2u/common/M2ULog     | gin.do?action=Login                                            | Sk.com                                                                                                    | . م          |
| File Edit View Favorites Tools He       | łp                              |                                                                |                                                                                                    |              |
| 🗙 🛛 灯 Windows Live                      | 🔎 🔹 What's                      | New Profile Mail Photos Calendar                               | MSN Share 🛃 🕶 🐨 🛪                                                                                                | 🗾 Sign in    |
| × Google maybank 2u                     |                                 | 🗸 🔧 Search 🕶                                                   | Share More >                                                                                                    | Sign In 🔌 ·  |
| 🚖 Favorites 🛛 👍 📴 asn - Bing (2) 📕      | 峉 asn - Bing 🙋 Free Hotmail 🧯   | 🛯 Suggested Sites 🔹 🚾 MapQuest Traffic IE W                    | eb 🝷 🙋 Get more Add-ons 🝷                                                                                        |              |
| Maybank2u.com Online Financial Services |                                 |                                                                | 🟠 Home 🔻 🔝 Feeds (3) 🔹 🖃 Read Mail 🛛 🖶 Print 👻 Page 👻 Safety 👻 Tools                                             | s 🔹 🔞 Help 👻 |
|                                         | may has 1.0.                    |                                                                | Click here to search Q Log out                                                                                   |              |
|                                         | Tuesday, 14 Januar              | COIII<br>ry 2014 16:00:49                                      | You are now in a secured site                                                                                    |              |
|                                         | Home Accounts & E               | Banking Mobile Banking Investme                                | Insurance Loans Buy Online                                                                                       |              |
|                                         |                                 |                                                                |                                                                                                    |              |
|                                         | All Accounts<br>Bill Payment    | New 3rd Party Account Transfer - Step 3<br>Confirmation status | of 3                                                                                                    |              |
|                                         | Transfers                       | Amount: RM1.00                                                 | Status: Successful                                                                                               |              |
|                                         | Fixed Deposits                  | From Account 157090822946 WSA                                  | Reference number: 1943856745<br>Transaction date: 14 Jan 2014                                                    | Sec          |
|                                         | Account                         | New balance: RM1,501.44                                        | Transaction time: 16:00:48                                                                                       | urit         |
|                                         | Rewards                         | To 3rd Party Account 507170014716<br>Number:                   | You can add as Favourite List if you plan to make same<br>transfer in the future. Once added, you will no longer | y Ti         |
|                                         |                                 | Account Holder ALLIANCE FINE GOLI                              | require TAC to make the transfer.<br>D S                                                                         | sc           |
|                                         |                                 | Name:                                                          | second com my                                                                                                    |              |
|                                         |                                 | Effective date: Today                                          | legodeeniny                                                                                                    |              |
|                                         |                                 | Description of testing<br>transaction:                         |                                                                                                    |              |
|                                         |                                 | Have you update yo                                             | ur contact details info recently? If not, please Click Here                                                      |              |
|                                         |                                 |                                                                | Print receipt                                                                                                    |              |
|                                         |                                 |                                                                |                                                                                                    |              |
|                                         |                                 |                                                                |                                                                                                    |              |
|                                         |                                 |                                                                |                                                                                                    |              |
|                                         | Help   Terms & Conditions   Sec | urity, Privacy & Client Charter   FAQ                          |                                                                                                    |              |
|                                         |                                 |                                                                |                                                                                                    |              |
|                                         |                                 |                                                                |                                                                                                    |              |
|                                         |                                 |                                                                |                                                                                                    |              |

- b) Please capture this transaction record as a photo and send to <u>account@allinacegold.com.my</u> as an evidence of payment made.
- c) Maybank will send a SMS about the transfer has been made successfully.

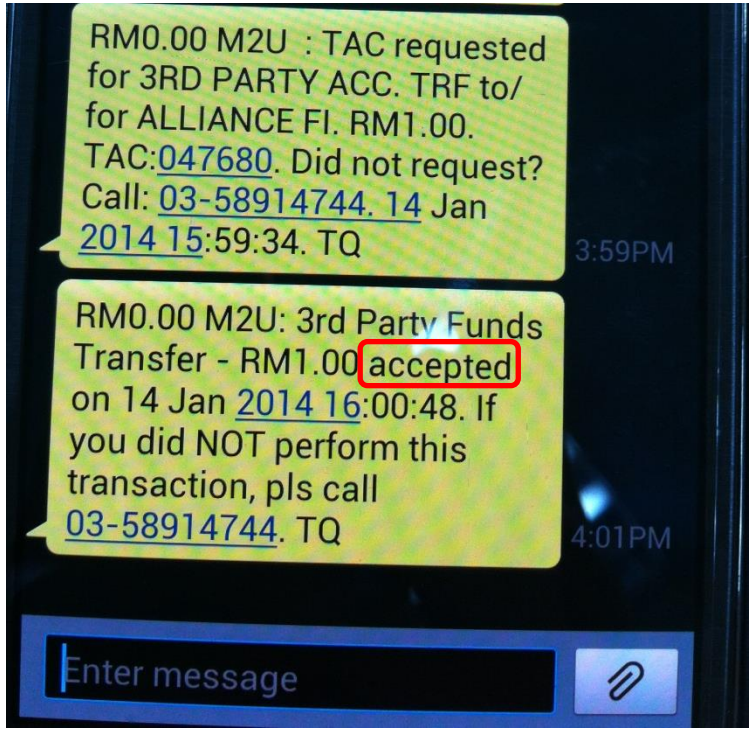

d) Click on "Log out" to exit from your account. If you would like to print the transaction and keep as a record, you can click on "Print".

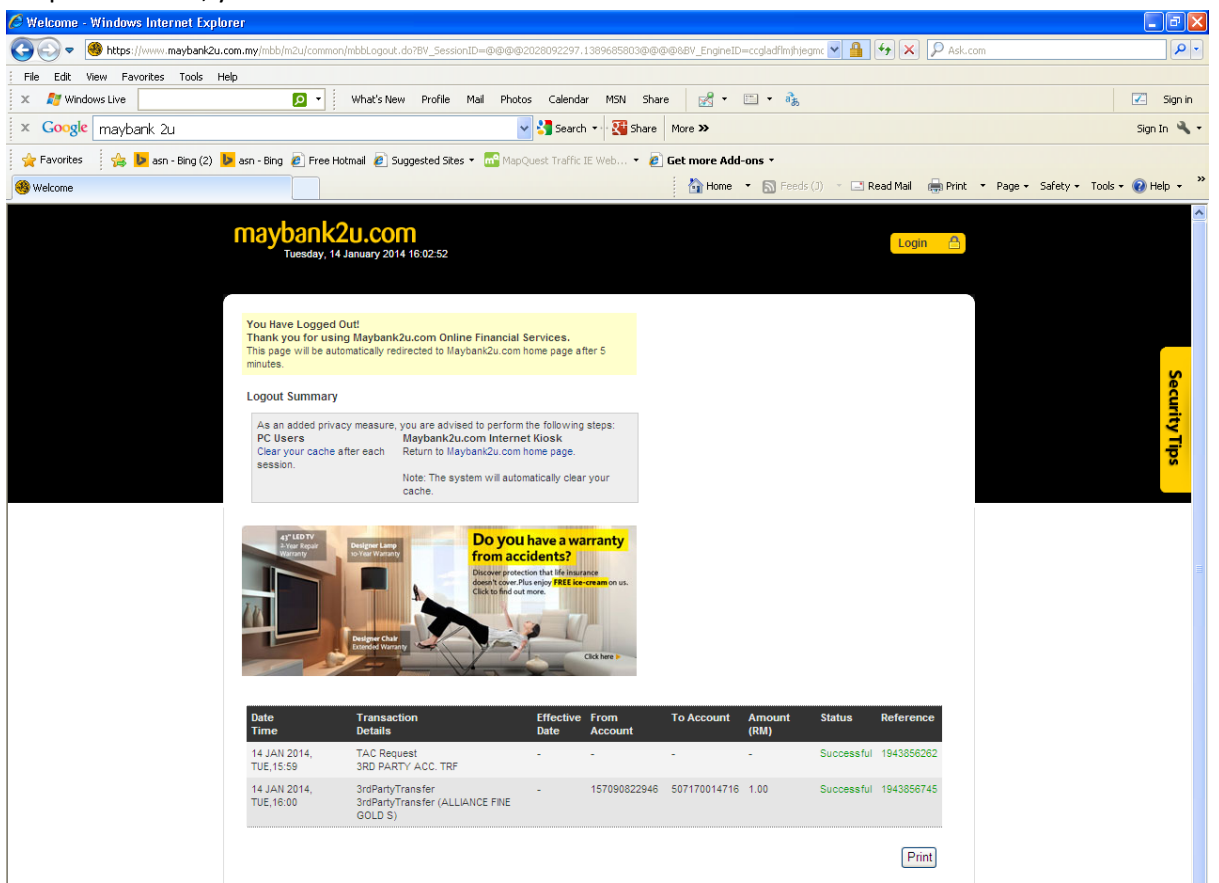